### **The quick manual** of the instrument reservation system

(in English)

Oita University Institute for Research Management Center for Research Support

1

## **Table Of Contents**

| <ul> <li>Registration</li> </ul>                      | 3 |
|-------------------------------------------------------|---|
| <ul> <li>Reservation of instrument</li> </ul>         | 5 |
| <ul> <li>Cancellation of your reservation</li> </ul>  | 7 |
| <ul> <li>Further information of "TOP Page"</li> </ul> | 8 |

### Registration

1. Click " The search Management Center .

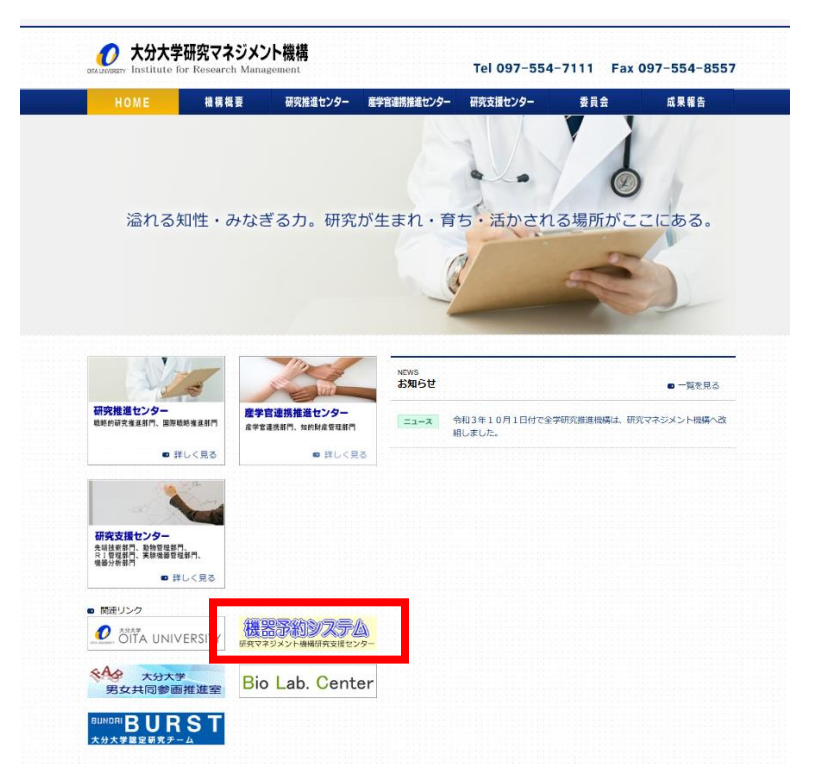

2. Fill in "your ID" and "Password" which are authorized by Oita University.

And click " Sign in ".

| 0             |
|---------------|
| D<br>Password |
| Sign in       |
|               |

3. Fill in your personal details on the page of User Registration.

#### ユーザー登録 User Registration

|    | 名前 Name                                                 | 事務局・挾間/研究・社会連携部研究                                                    | ・社会連携課                                | Automatic input<br>( unmodifiable ) |  |  |  |  |
|----|---------------------------------------------------------|----------------------------------------------------------------------|---------------------------------------|-------------------------------------|--|--|--|--|
|    | 全学基本メールアドレス<br>University Primary Email                 | @oita-u.ac.jp                                                        |                                       |                                     |  |  |  |  |
|    | 連絡が取れるメールアドレス<br>Contact Email Address                  | <                                                                    |                                       |                                     |  |  |  |  |
|    | 内線 Extension                                            | (必須 Req                                                              | uired)                                |                                     |  |  |  |  |
|    | 連絡が取れる電話番号<br>Contact Tel.                              |                                                                      |                                       |                                     |  |  |  |  |
|    | 所属<br>Faculty Name                                      | 研究マネジメント機構                                                           |                                       |                                     |  |  |  |  |
|    | 所属2<br>Department Name                                  | 講座名・研究室等                                                             |                                       |                                     |  |  |  |  |
|    | 所属長の承認<br>Approval From Your Supervis                   | □ 承認済み (Approval)<br><sup>ior</sup>                                  |                                       |                                     |  |  |  |  |
|    | 所属長の氏名<br>Head Of Department                            |                                                                      |                                       | (必須 Required)                       |  |  |  |  |
|    | キャンパス Campus                                            | 技問 >                                                                 |                                       |                                     |  |  |  |  |
|    | 利用部門<br>Usage Department                                | 実験機器管理部門 □ 機器分析                                                      | and $\leftarrow$ Check in the box w   | hich department you use.            |  |  |  |  |
|    | ← Click " 登録 " after typing<br>in your all information. |                                                                      |                                       |                                     |  |  |  |  |
|    |                                                         |                                                                      |                                       |                                     |  |  |  |  |
| C+ |                                                         | ur information or                                                    |                                       | u uco the evetope                   |  |  |  |  |
| 31 | an vermes yo                                            | ur information ar                                                    | id approve that yo                    | bu use the system.                  |  |  |  |  |
| X  | <u>You cannot u</u>                                     | <u>se the system un</u>                                              | <u>til being approved</u>             | <u>l by administrators.</u>         |  |  |  |  |
|    |                                                         |                                                                      |                                       |                                     |  |  |  |  |
|    | < • • • • • • • • • •                                   | ž 🗵 🗅 :                                                              |                                       | 11/38 < >                           |  |  |  |  |
|    | 【研究マネジメント機構                                             | 研究支援センター機器 <mark>予約システム</mark> 】 シ                                   | <mark>ステム</mark> 利用承認通知 (95) > 受信トレイ× | 8 C                                 |  |  |  |  |
|    | 研究マネジメント機構研究支援センター                                      | 機器予約システム <oita-u-reserve@prodevice.jp></oita-u-reserve@prodevice.jp> |                                       | 5月13日(月) 16:08 🕁 🕤 🚦                |  |  |  |  |
|    | 10日カマ<br>研究マネジメント機構研究支援センター機<br>ご確認ください。                | 器 <mark>予約システム</mark> より、システム利用承認通知が届きました。機器の                        | <mark>予約</mark> が可能になっております。          |                                     |  |  |  |  |
|    | 申請者:<br>学部:事務局·挾間/研究·社会連携部研究<br>承認部門:主騎總考管理部門           | ・社会連携課                                                               |                                       |                                     |  |  |  |  |
| +  | このメールは <mark>システム</mark> より自動配信されて                      | います。                                                                 | Registratio                           | on Confirmed                        |  |  |  |  |

The administrator will send this notification to your E-mail after the approval that you use the system.

4

You can use the system once your registration is completed.

#### **Reservation of instrument**

# 1. Click the instrument you would like to reserve from the equipment schedule in TOP Page.

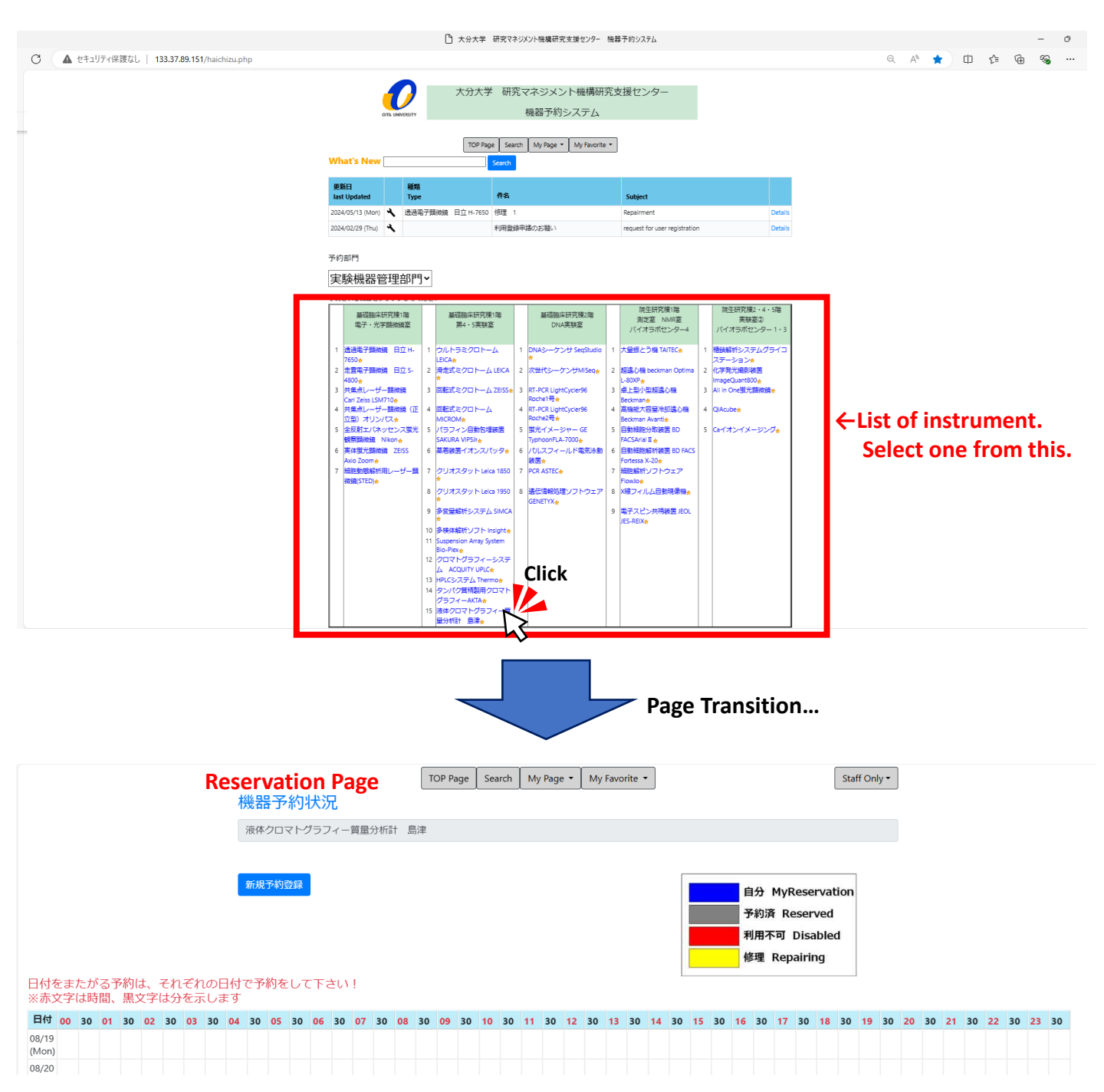

#### 2. Reservation Page

- 1) Click " <mark>新規予約登録</mark> "(The reservation form is displayed.).
- 2) Select "Date", "Start time" and " End time" in the reservation form , or drag a time frame.
- 3) Click" 確認(check) ".

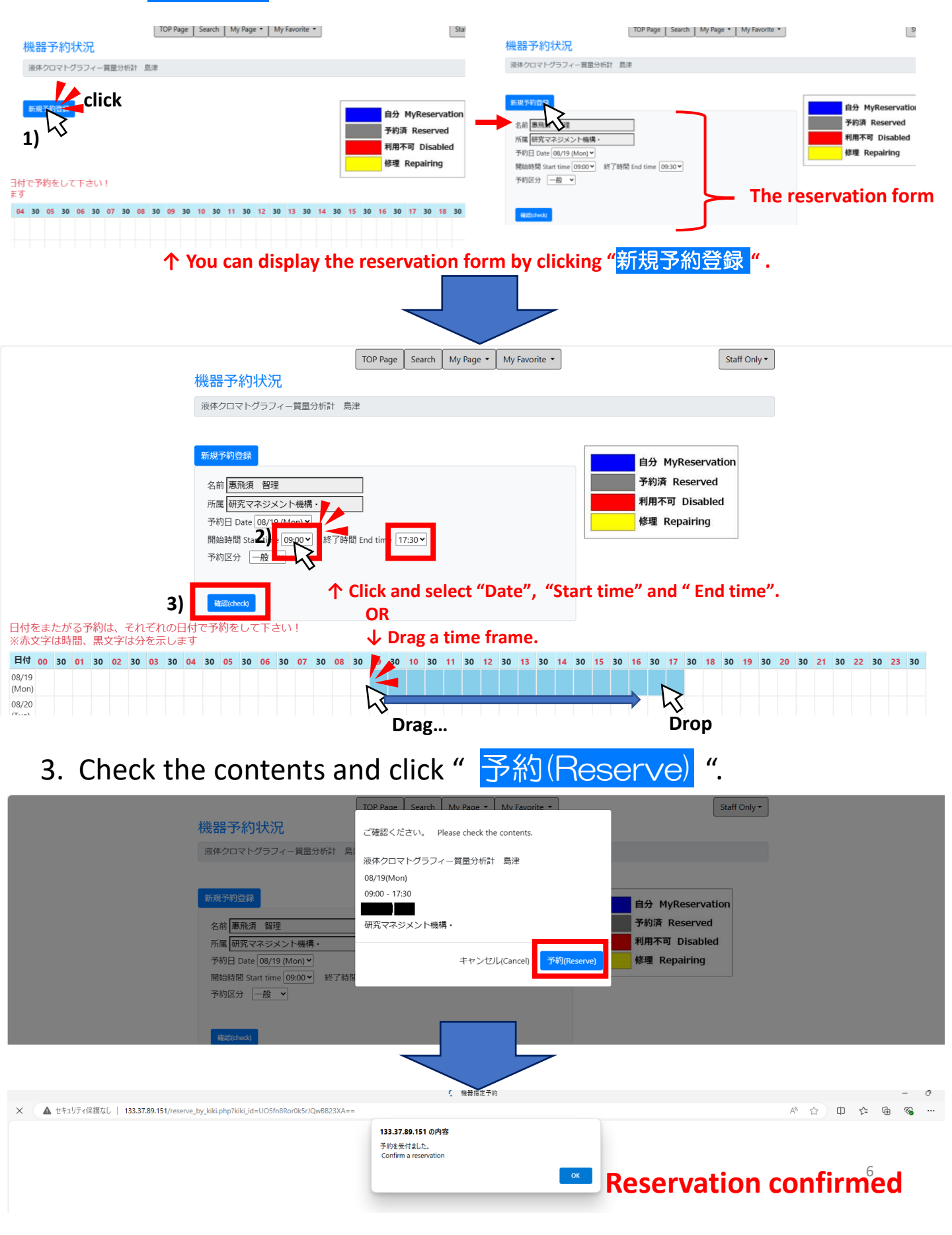

#### **Cancellation of your reservation**

1. When you need to cancel your reservation, you open the reservation page and click  $\boxtimes$ .

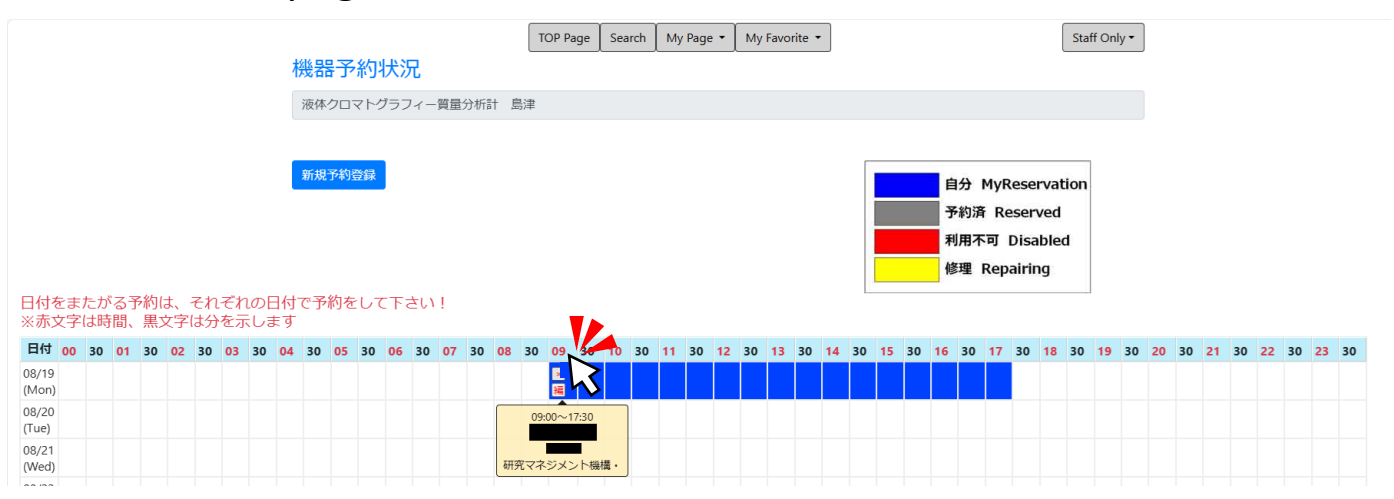

2. Check the contents and click 削除.

|                   |                                    | TOP Page Search My Page • My Favorite • | Staff Only +                                                |  |  |  |
|-------------------|------------------------------------|-----------------------------------------|-------------------------------------------------------------|--|--|--|
|                   | 機器予約状況                             | 削除します。よろしいですか?                          |                                                             |  |  |  |
|                   | 液体クロマトグラフィー質量分析語                   | 計 島。<br>液体クロマトグラフィー質量分析計 島津             |                                                             |  |  |  |
|                   |                                    | 08/19(Mon)                              |                                                             |  |  |  |
|                   | 新規予約登録                             | 09:00-17:30                             | 白色 Mußecomotion                                             |  |  |  |
|                   |                                    |                                         | 目示 MyReservation                                            |  |  |  |
|                   |                                    | 研究マネジメント機構・                             | J#J#不可 Disabled                                             |  |  |  |
|                   |                                    | キャンセル(Cano                              | · 別除 修理 Repairing                                           |  |  |  |
| ロけをまたがス予約け        | これごわかりは本予約をしててきい!                  |                                         |                                                             |  |  |  |
| ※赤文字は時間、黒文字(      | は分を示します                            |                                         |                                                             |  |  |  |
| 日付 00 30 01 30 02 | 30 03 30 04 30 05 30 06 30 07 30   | 08 30 09 30 10 30 11 30 12 30 13 30     | 14 30 15 30 16 30 17 30 18 30 19 30 20 30 21 30 22 30 23 30 |  |  |  |
| 08/19<br>(Mon)    |                                    |                                         |                                                             |  |  |  |
|                   |                                    |                                         |                                                             |  |  |  |
|                   |                                    |                                         |                                                             |  |  |  |
|                   |                                    |                                         |                                                             |  |  |  |
|                   |                                    | 133.37.89.151 の内容                       |                                                             |  |  |  |
|                   |                                    | 削除しました。                                 | - Concollation confirmed                                    |  |  |  |
|                   |                                    |                                         |                                                             |  |  |  |
|                   |                                    |                                         |                                                             |  |  |  |
|                   |                                    |                                         |                                                             |  |  |  |
|                   |                                    |                                         |                                                             |  |  |  |
|                   |                                    |                                         |                                                             |  |  |  |
| / 作成              |                                    |                                         | 1/1,578 < >                                                 |  |  |  |
| ロ 受信トレイ 2         | 【研究マネジメント機構研究支援                    | 爰センター機器予約システム】機器予約キャン                   | セル Cancellation Confirmation 🥬 > 현다니 x 🗘 🖨 🖸 💶              |  |  |  |
| ☆ スター付き           |                                    |                                         |                                                             |  |  |  |
| ③ スヌーズ中           |                                    |                                         |                                                             |  |  |  |
| ▷ 送信済み            | ご確認ください。                           |                                         | 4                                                           |  |  |  |
| □ ト音さ<br>> もっと見る  | 機器名:液体クロマトグラフィー質量分析計 島津<br>予約者:    |                                         |                                                             |  |  |  |
| 01010             | 学部:研究マネジメント機構<br>分野:               |                                         | +                                                           |  |  |  |
| ラベル +             | 予約日:2024-08-19<br>予約時間:09:00~17:30 |                                         |                                                             |  |  |  |

You will receive this mail when your cancellation is completed.

This is an auto generated message, please do not reply.

このメールはシステムより自動配信されています。

We received your request to cancel your reservation.

Name:

Department : Date : 2024-08-19 Time : 09:00~17:30

Equipment:液体クロマトグラフィー質量分析計 島津

\_Draf

Sent

### Further information of "TOP Page"

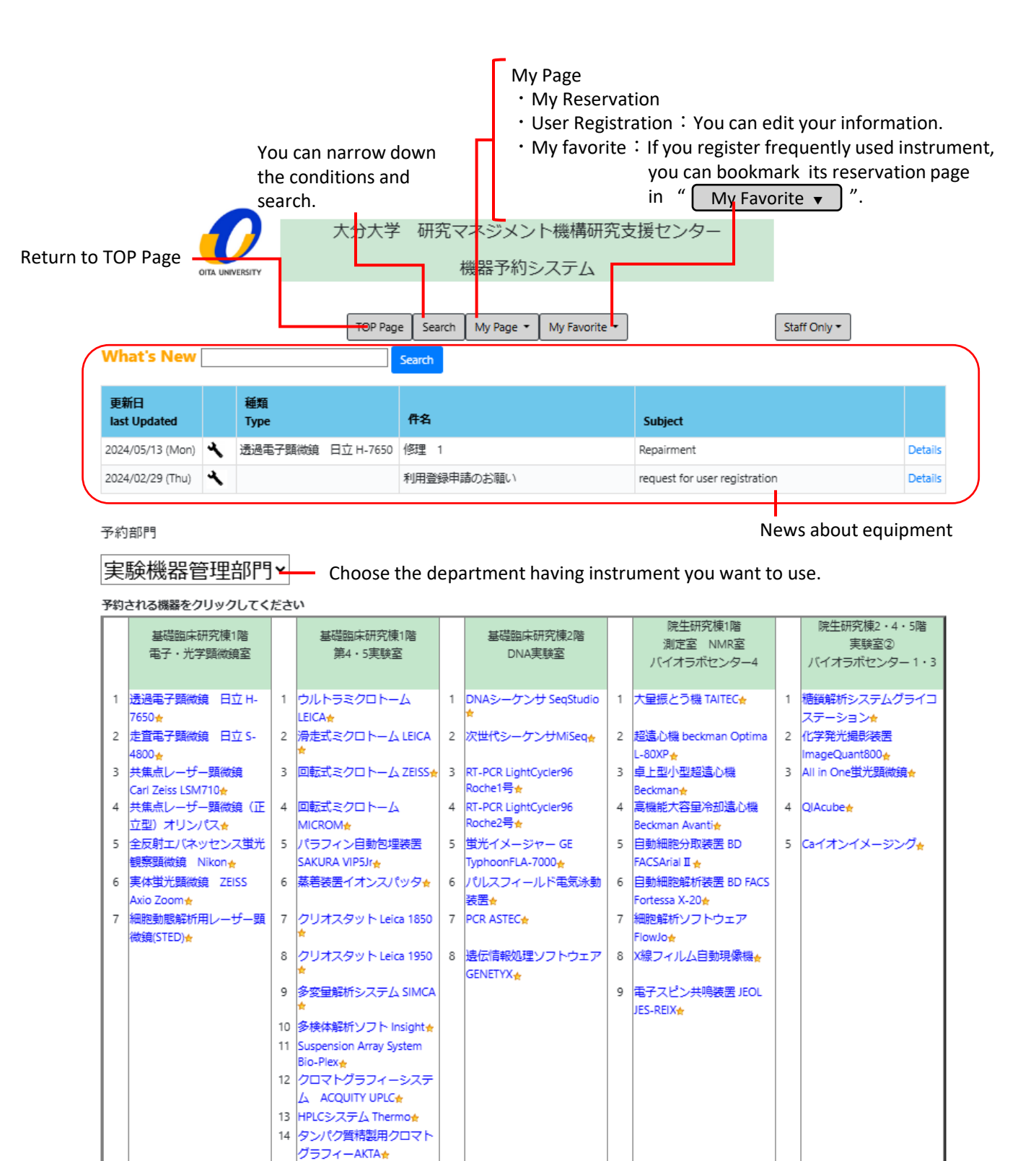

15 液体クロマトグラフィー質 量分析計 島津★